## How to View a Tool's Reservation Calendar in the Forged System for the INRF/BION

From anywhere in the Forged System, the Facility Equipment Calendar can be found by using the left side *Navigation* Panel, and clicking **Calendar**  $\rightarrow$  **Overview** (visible in the screenshot below).

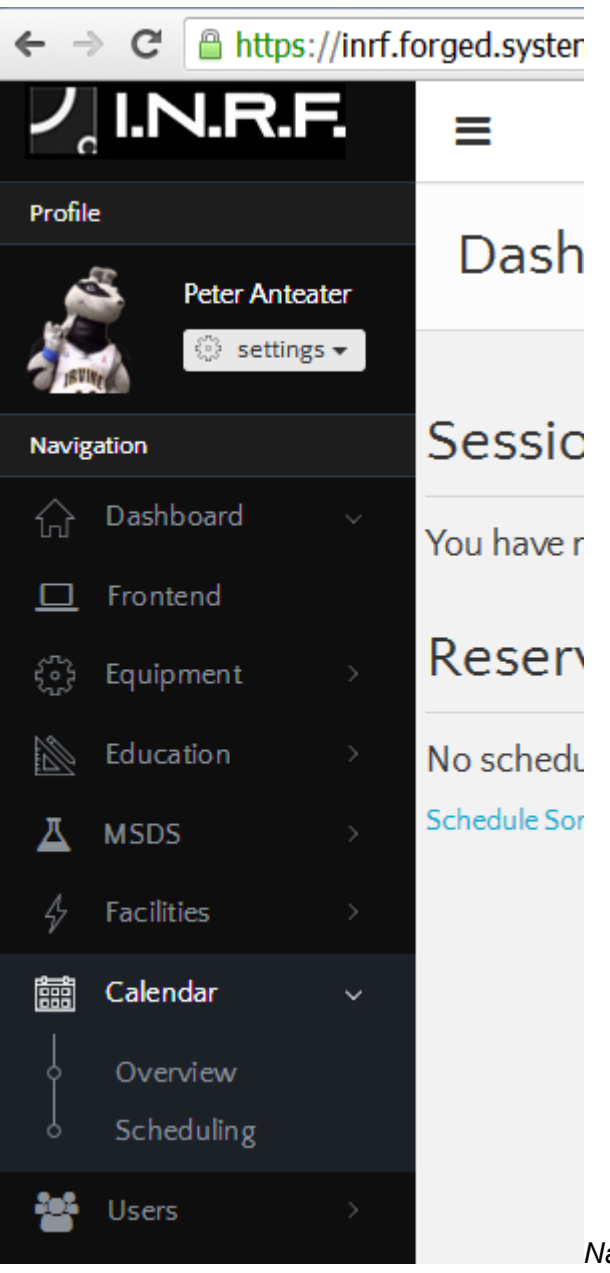

Navigation Panel on Left Side of Screen

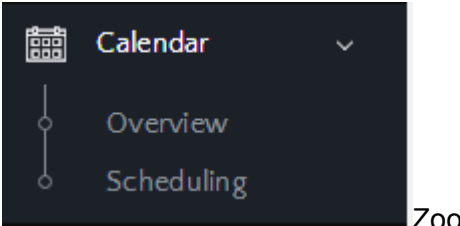

Zoom in of **Calendar** → **Overview** selection

Alternatively one can use this link: <u>https://inrf.forged.systems/dashboard/calendar/overview/</u>

Below is an example of what you will see when this is complete.

\*Note: from the Right side you can use the Calendar Controls box to view tools reserved by Staff, Users, or both (All). Using the drop down menu in this box one can also select from subset from All Equipment to view more application specific subset of tools rather than the entire list of All Equipment in the lab at once.

| ← → C Attps://inf.forged.systems/dashboard/calendar/overview/ |             |       |                             |             |           |          |              |             |           |           |              | ☆ = |
|---------------------------------------------------------------|-------------|-------|-----------------------------|-------------|-----------|----------|--------------|-------------|-----------|-----------|--------------|-----|
| ノ                                                             | I.N.R.      | E.    | ≡                           |             |           |          |              |             |           | ¢         | O LOCOUT     |     |
| Profil                                                        | e           |       |                             |             |           |          |              |             |           |           |              |     |
| 6                                                             | S Peter Ant | eater | Facility E                  | quipmer     | it Calenc | dar      |              |             |           |           |              | - 1 |
|                                                               | (i) settir  | ngs 👻 |                             |             |           |          |              |             |           | _         |              | _   |
| Navis                                                         | gation      |       | 📋 Equipment Events Calendar |             |           |          |              |             |           |           | lar Controls |     |
|                                                               | Dashboard   |       | < today                     | >           | Jani      | uary 201 | 7            | day we      | eek month |           |              | - 1 |
|                                                               |             |       | Sun                         | Mon         | Tue       | Wed      | Тһи          | Fri         | Sat       | OFF St    | aff          |     |
|                                                               |             |       | -                           | 2           | 3         | 4        | 5            | 6           | 7         | OFF Us    | sers         |     |
|                                                               |             |       | User                        | 2           | 5         |          | 10:29a Staff | 10:50a User | ,         | All Equip | ment         | •   |
| 프                                                             | MSDS        |       | +1 more                     | +2 more     | +3 more   | +4 more  | +3 more      | +3 more     |           |           |              |     |
|                                                               | Facilities  |       | 8                           | 9           | 10        | 11       | 12           | 13          | 14        |           |              | - 1 |
| ,<br>688                                                      | Calendar    |       |                             | 12:23p User |           |          |              |             |           |           |              |     |
|                                                               |             |       | 15                          | 16          | 17        | 18       | 19           | 20          | 21        |           |              |     |
| ļ                                                             | Scheduling  |       |                             |             |           |          |              |             |           |           |              |     |
| 202                                                           | Lis ers     |       | 22                          | 23          | 24        | 25       | 26           | 27          | 28        |           |              |     |
|                                                               |             |       |                             |             |           |          |              |             |           |           |              |     |
|                                                               |             |       |                             |             |           |          |              |             |           |           |              |     |
|                                                               |             |       | 29                          | 30          | 31        | 1        | 2            | 3           | 4         |           |              |     |
|                                                               |             |       |                             |             |           |          |              |             |           |           |              |     |
|                                                               |             |       | 5                           | 6           | 7         | 8        | 9            | 10          | 11        |           |              |     |
|                                                               |             |       |                             |             |           |          |              |             |           |           |              |     |
|                                                               |             |       |                             |             |           |          |              |             |           |           |              |     |
|                                                               |             |       |                             |             |           |          |              |             |           |           |              |     |

Clicking on a reservation event, you will see the Event Details box appear on the right side of the screen. Below is a screenshot of an example reservation made by Richard Chang on 1/10/17.

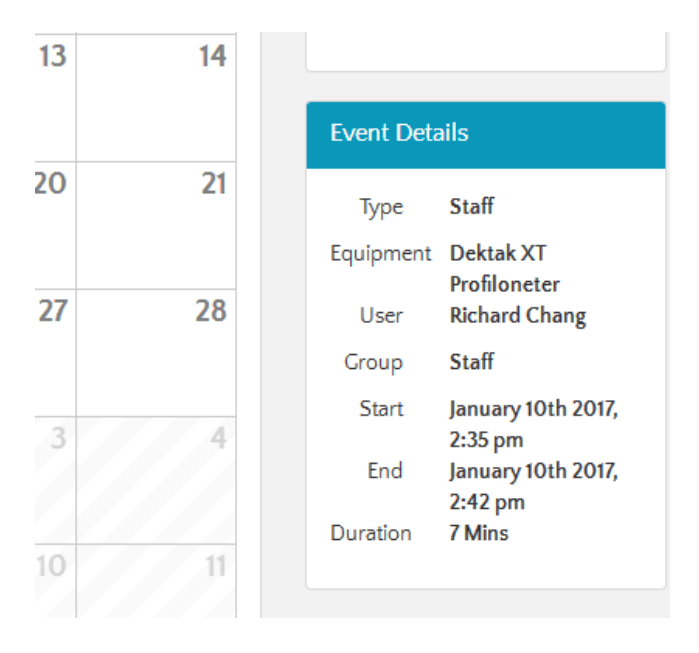